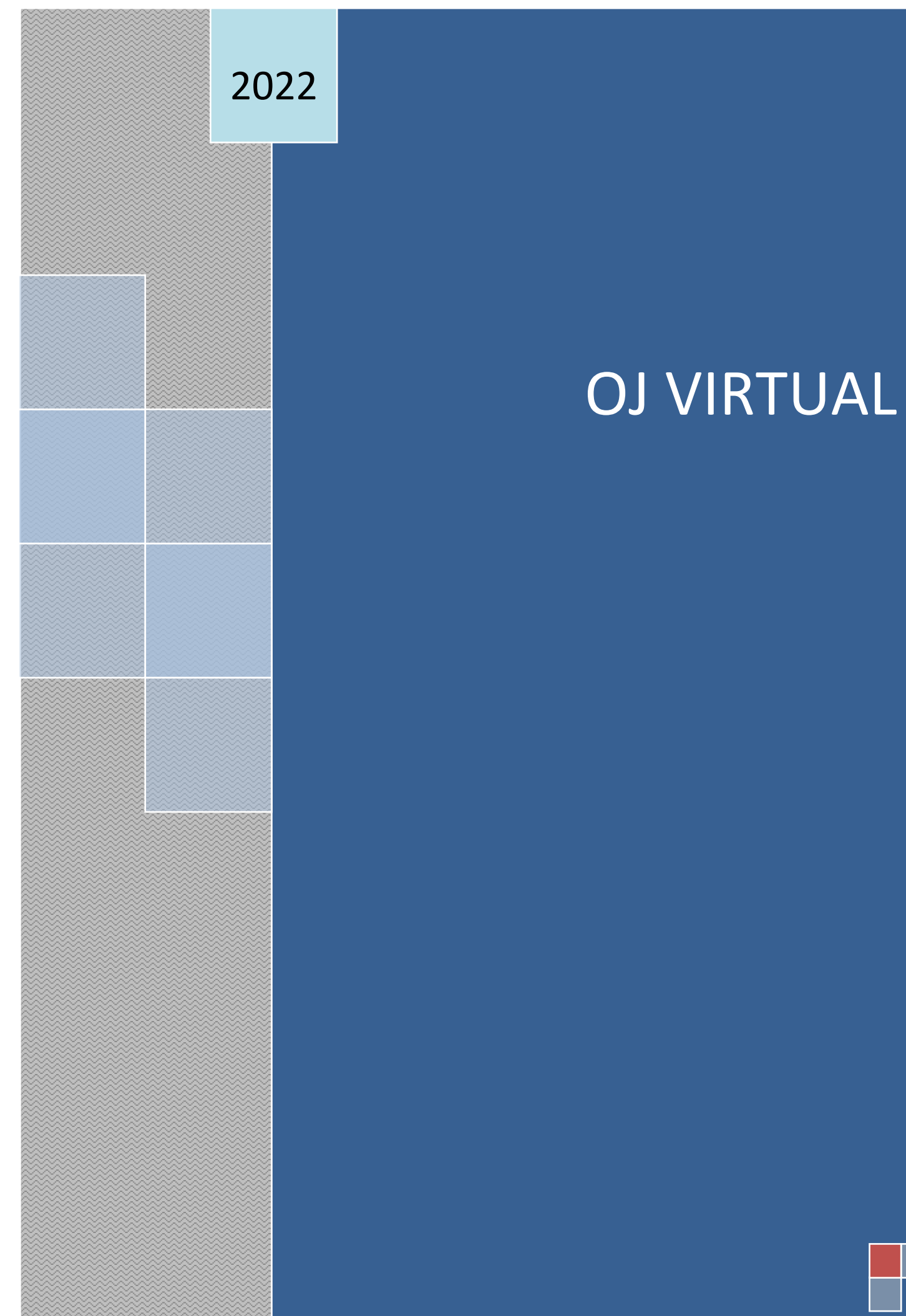

<u>Objetivo:</u> El Organismo Judicial presenta el Portal de Servicios Electrónicos, el cual permite dotar a la ciudadanía, profesionales, entidades públicas y privadas, que interactúan con los Órganos Jurisdiccionales, herramientas tecnológicas que coadyuven en la prestación del servicio de justicia, con calidad, agilidad, eficiencia y enfocado a la sociedad actual.

Para el ingreso al <u>Portal de Servicios Electrónicos del Organismo Judicial</u>, acceder en su navegador a la siguiente dirección electrónica <u>www.oj.gob.gt</u>, luego dar clic en el botón "Portal de servicios electrónicos".

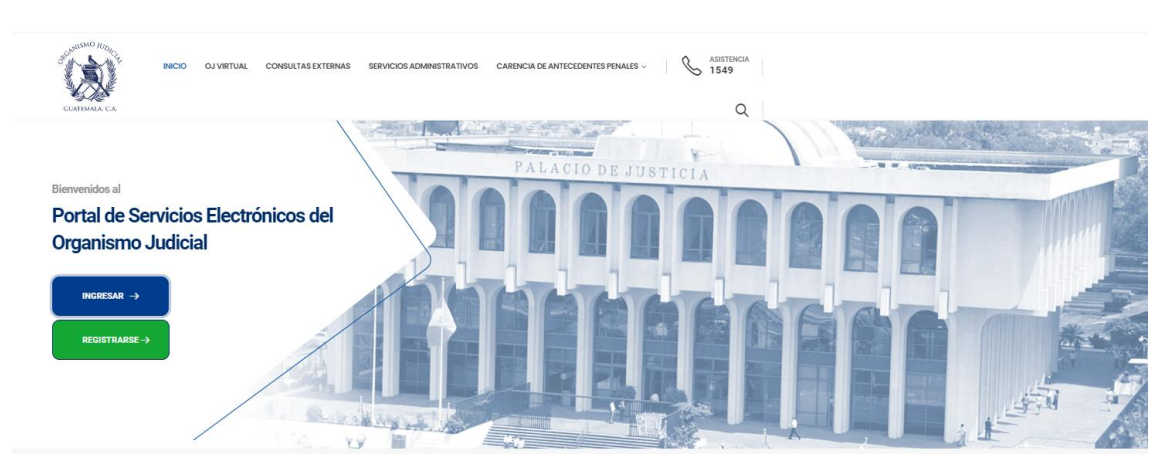

Así visualizará el Portal de Servicios Electrónicos del Organismo Judicial

Dentro del <u>Portal de Servicios Electrónicos del Organismo Judicial</u> se puede acceder a la plataforma del <u>OJ Virtual</u>, mediante las siguientes tres opciones:

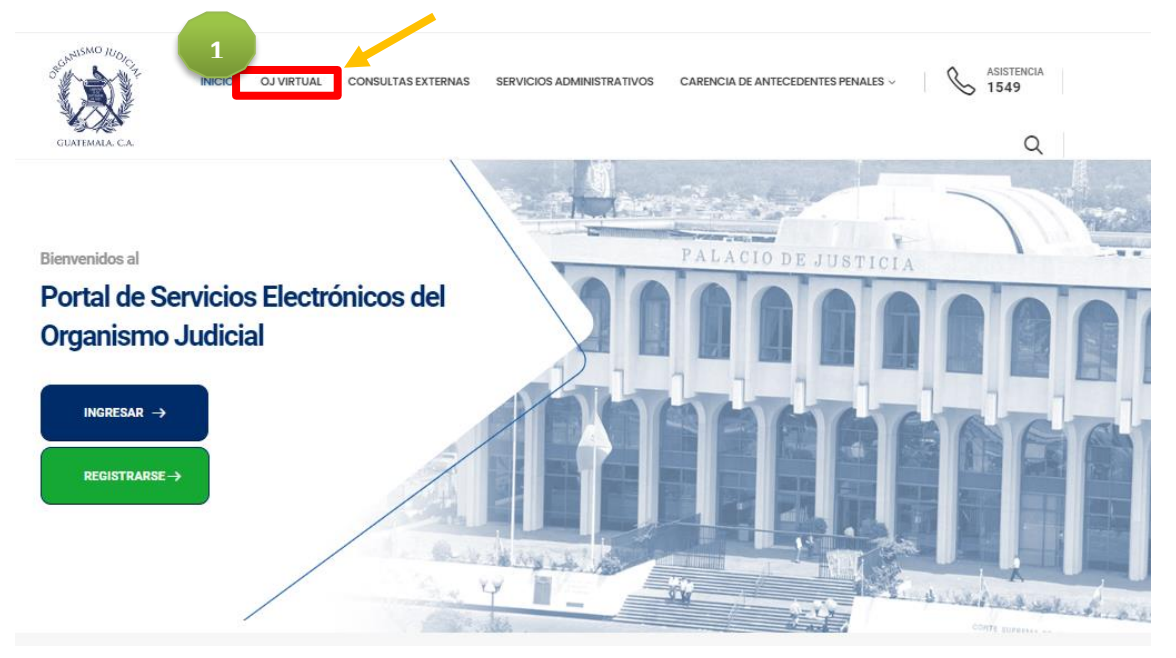

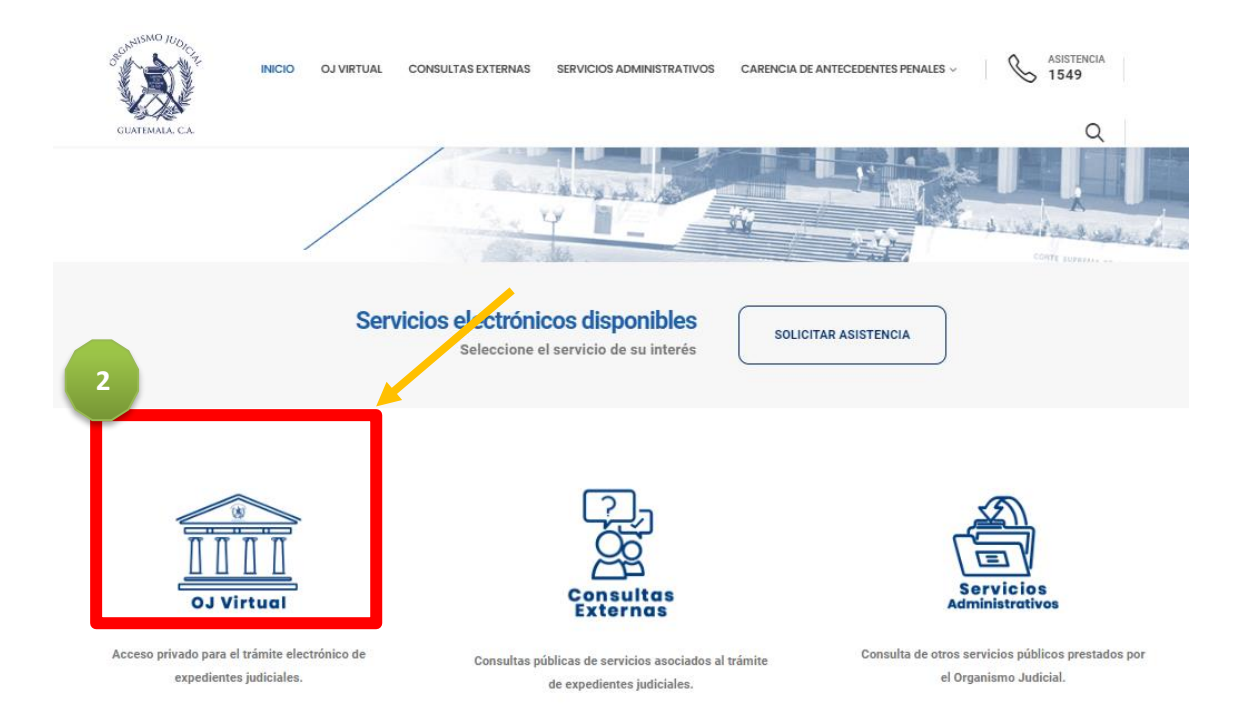

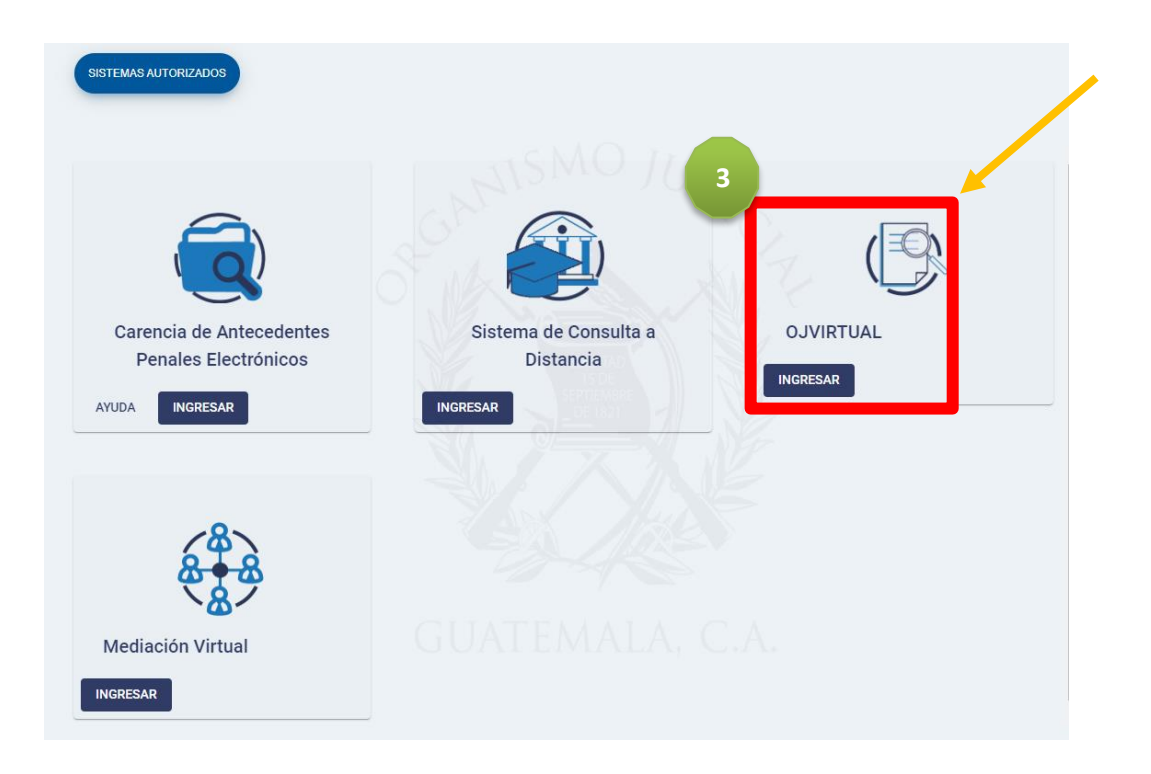

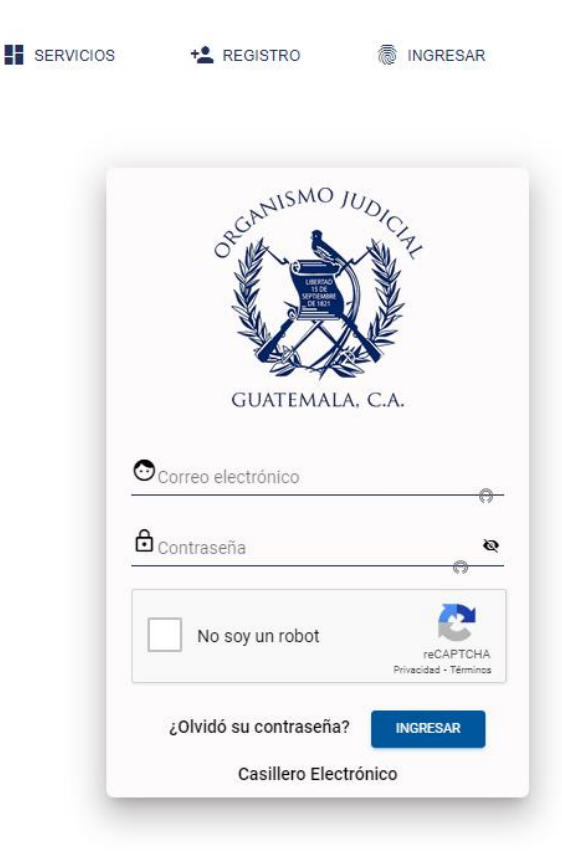

Todos los opciones le direccionarán a la pantalla para ingresar su usuario y contraseña

Ingresadas las credenciales, estará en OJ VIRTUAL. Ir al apartado de Notificaciones.

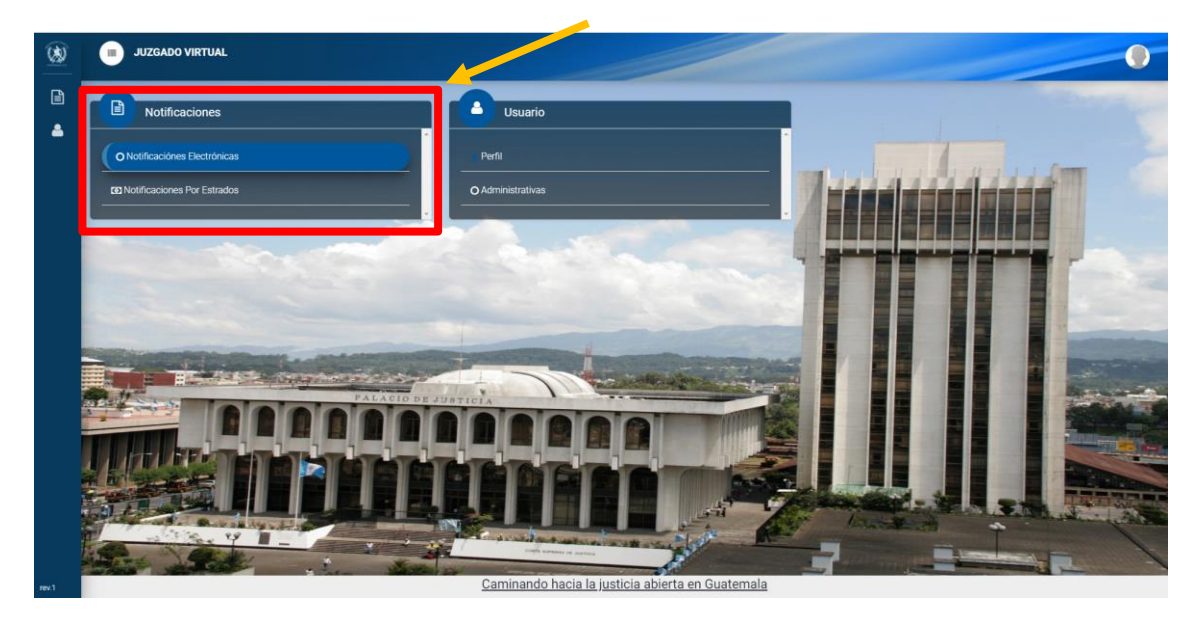

## Seleccionará la opción de Notificaciones Electrónicas o Notificaciones por Estrados

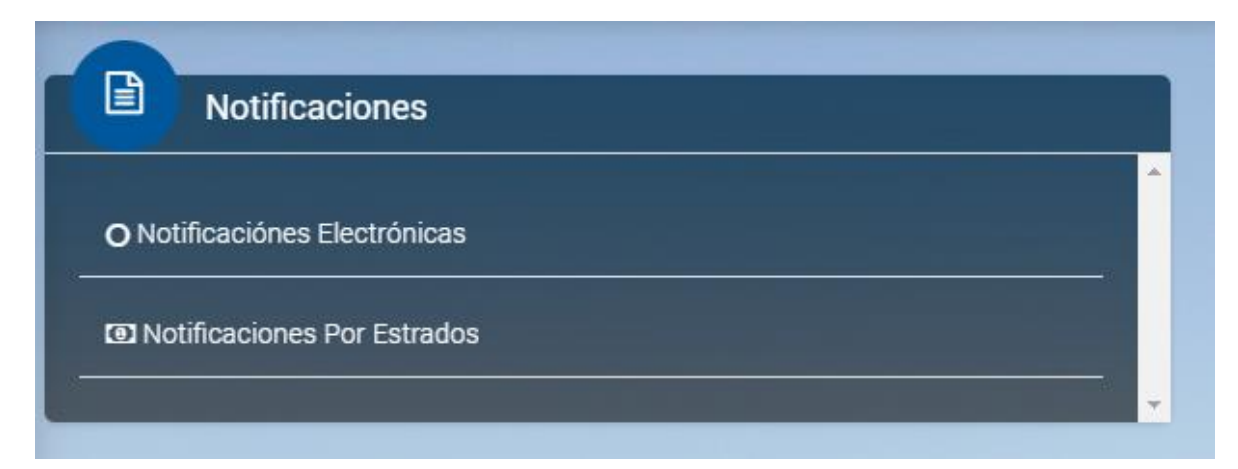

En la opción de "Notificaciones Electrónicas", se encuentra la siguiente pantalla con tres variantes:

- NO LEÍDAS: notificaciones nuevas, que no se le han dado lectura.
- LEÍDAS: notificaciones que se les dieron lectura.
- ANTIGUO CASILLERO: recuerde que según el Acuerdo 11-2012 de la Corte Suprema de Justicia, en su <u>Artículo 13. MANTENIMIENTO DEL SISTEMA</u> indica lo siguiente: "Las notificaciones electrónicas se depurarán periódicamente del servidor, eliminando aquellas que se encuentren en la casilla por un plazo mayor de tres meses, salvo los resguardos acreditativos de la transmisión. Los usuarios que deseen conservar sus notificaciones por más tiempo, deberán almacenarlas en sus propios ordenadores". Por tal motivo las notificaciones mostradas en este apartado estarán disponibles para su visualización hasta tres meses a la publicación de la presente herramienta.

|--|

Las notificaciones "No leídas" se visualizarán de la siguiente manera, marcar la figura del ojo azul para dar lectura a los documentos electrónicos

|                               |                     | NO LEDAS LEDAS            | ANTIGUO CASILLERO                                                                                        |
|-------------------------------|---------------------|---------------------------|----------------------------------------------------------------------------------------------------|
| tificaciones Electronicas Nue | vas Casillero MP081 |                           |                                                                                                    |
| che Inicio<br>5/08/2022       |                     | Facha Fin<br>24/11/2022   |                                                                                                    |
| ediente                       |                     |                           | 0                                                                                                    |
| Expedience                    | Correlativo Acta    | Fecha y Hora Notificacion | Despacho / Dependencia                                                                                   |
| 33003-2022-00001              | E2022-00000070      | 23/11/2022 14:26:36       | JUZGADO PLURIPERSONAL DE PRIMERA INSTANCIA DE TRABAJO Y PREVISION SOCIAL<br>DEPARTAMENTO DE SACATEPEQUEZ |
|                               |                     |                           | 10 👻 1-10 de 1  < <                                                                                      |

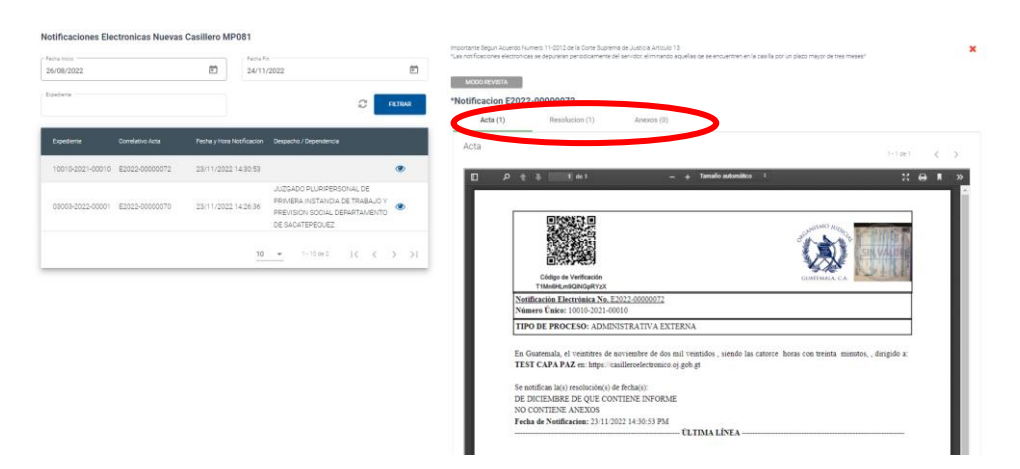

Las notificaciones abrirán este apartado para dar lectura al acta, la resolución y los anexos

Las notificaciones "leídas" se visualizan de esta manera, marcar la figura del ojo azul para dar lectura a los documentos electrónicos

|                                  |                     | NO LEIDAS LEID            | AS ANTIGUO CASILLERO                                                                                     |             |
|----------------------------------|---------------------|---------------------------|----------------------------------------------------------------------------------------------------|-------------|
| Notificaciones Electronicas Leio | das Casillero MP081 |                           |                                                                                                    |             |
| 26/08/2022                       |                     | Ē                         | 24/11/2022                                                                                               | •           |
| Expediente                       |                     |                           |                                                                                                    | C FILTRAR   |
| Expediente                       | Correlativo Acta    | Fecha y Hora Notificacion | Despacho / Dependencia                                                                                   |             |
| 10010-2021-00010                 | E2022-00000074      | 23/11/2022 14:34:36       |                                                                                                    | ۲           |
| 10010-2021-00010                 | E2022-00000072      | 23/11/2022 14:30:53       |                                                                                                    | ۲           |
| 03003-2022-00001                 | E2022-0000070       | 23/11/2022 14:26:36       | JUZGADO PLURIPERSONAL DE PRIMERA INSTANCIA DE TRABAJO Y PREVISION SOCIAL<br>DEPARTAMENTO DE SACATEPEQUEZ | ۲           |
| 01081-2022-00188                 | E2022-00000067      | 23/11/2022 14:20:13       | JUZGADO PLURIPERSONAL DE PRIMERA INSTANCIA DE TRABAJO Y PREVISION SOCIAL<br>DEPARTAMENTO DE SACATEPEQUEZ | ۲           |
|                                  |                     |                           | <b>10 👻</b> 1-10 de                                                                                      | 4 14 4 5 51 |

## Las notificaciones abrirán este apartado para dar lectura al acta, la resolución y los anexos

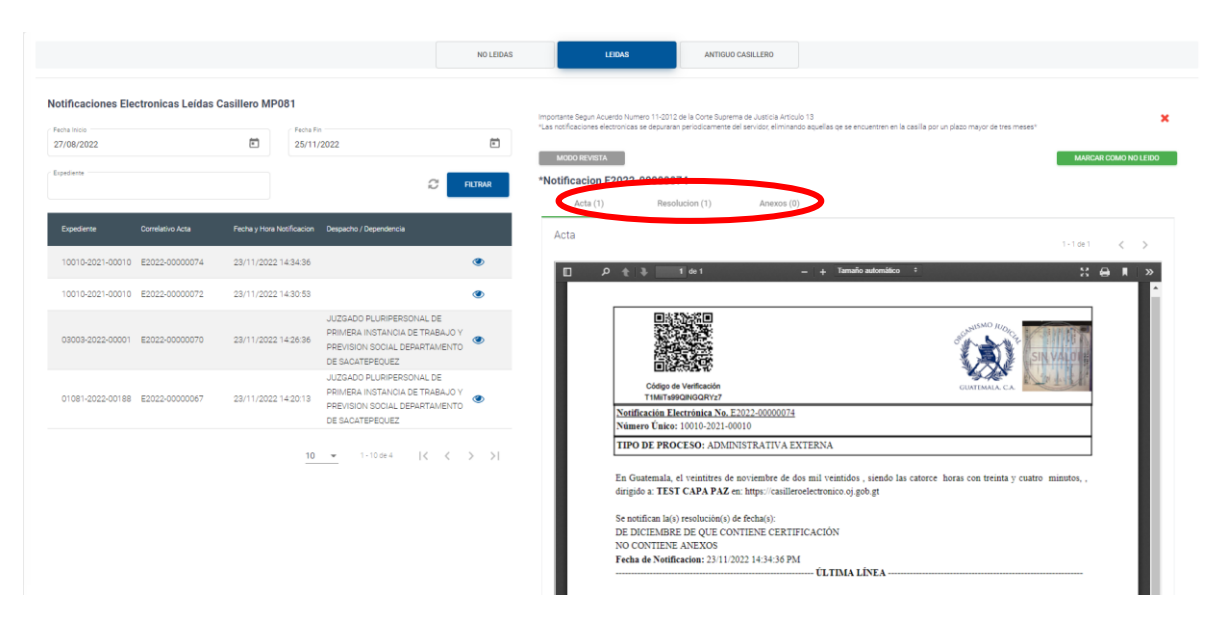

Las notificaciones del "Antiguo Casillero" se reflejan la misma manera que las anteriores

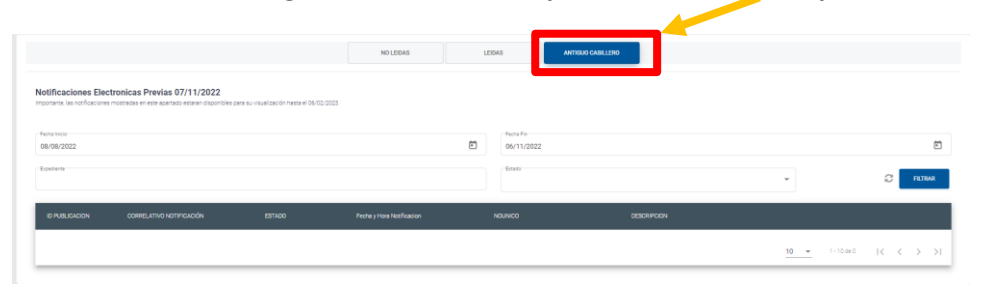

La herramienta de OJ VIRTUAL cuenta con la opción de "Notificaciones Electrónicas por Estrados", marcar la figura del ojo azul para dar lectura a los documentos electrónicos

| Internet Segun Acuerdo Numero 11-2012 de las   | nicas por Estrados<br>Corte Suprema de Justicia Artículo 13                 |                                   |                    |   |
|------------------------------------------------|-----------------------------------------------------------------------------|-----------------------------------|--------------------|---|
| notificaciones electronicas se depuraran perio | dicamente del servidor, eliminando aquellas ge se encuentren en la casilla. | por un plazo mayor de tres meses" |                    |   |
| atanetti                                       | - Maricipio                                                                 | ▼                                 |                    |   |
| ners Unico                                     | Correlativo                                                                 | Notice                            |                    |   |
|                                                |                                                                             |                                   |                    |   |
|                                                |                                                                             |                                   |                    |   |
|                                                |                                                                             |                                   |                    |   |
| umero Unico                                    |                                                                             |                                   |                    |   |
| umero Unico<br>1003-2022-00001                 | E2022-00000048                                                              | 3024 16/11/2022 10:13:04          | PRUEBA 04022022-01 | ۲ |

Todas las notificaciones que se encuentran dentro de <u>OJ VIRTUAL</u>tienen la opción para visualizarse en modo revista

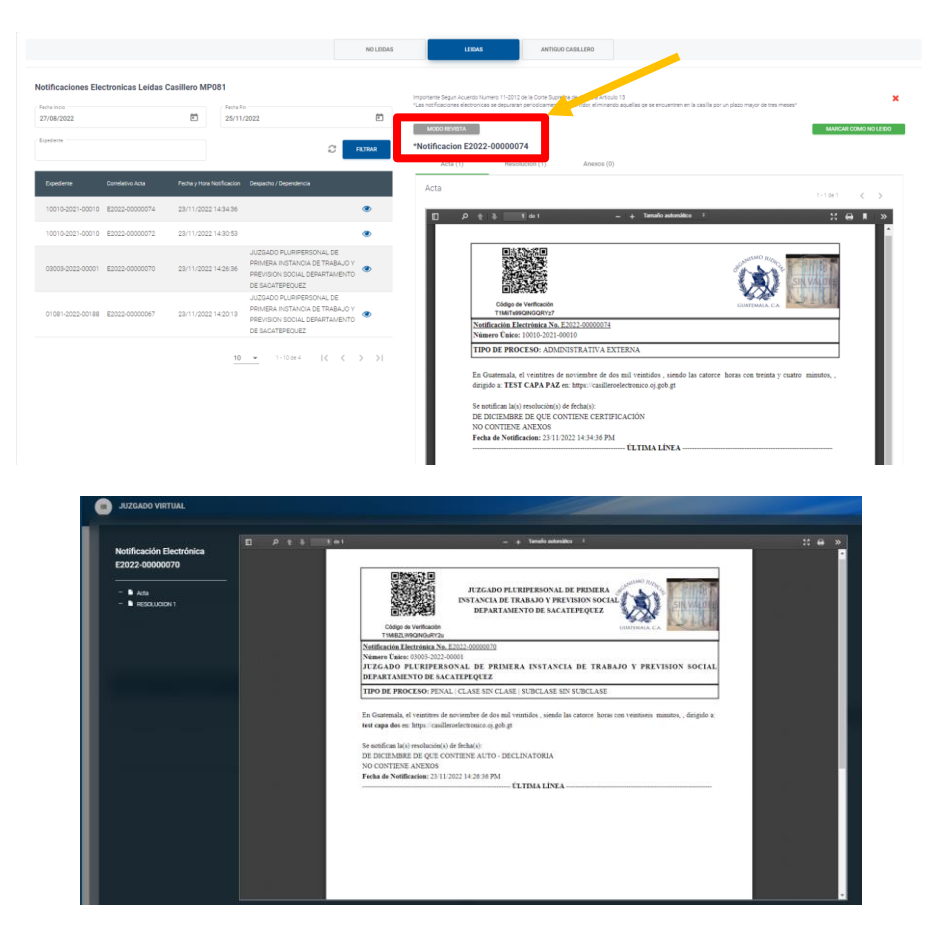